# СИСТЕМА УПРАВЛЕНИЯ ГИБРИДНОЙ СИСТЕМОЙ > ПРОВЕРКА / СБРОС КОДОВ DTC

#### для подготовки <u>Нажмите здесь</u>

# **ПРОВЕРЬТЕ DTC (ЭБУ ГИБРИДНОЙ СИСТЕМЫ)**

- а. Подсоедините портативный диагностический прибор к DLC3.
- b. Поверните замок зажигания в положение ОN (ВКЛ).
- с. Включите портативный диагностический прибор.
- d. На экране System Select (выбор системы) войдите в следующие меню: Powertrain / Hybrid Control / DTC. Считайте коды DTC системы управления гибридной системой.

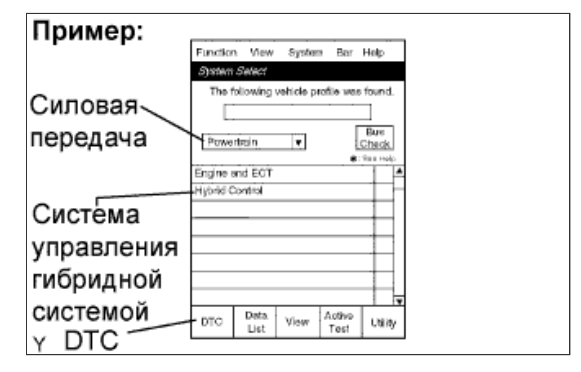

# ПРОВЕРЬТЕ ДАННЫЕ ФИКСИРОВАННОГО НАБОРА ПАРАМЕТРОВ И ИНФОРМАЦИЮ

- а. Если выведен какой-либо код DTC, выберите его, чтобы вывести на экран соответствующие ему данные фиксированного набора параметров.
- b. Считайте данные фиксированного набора параметров, записанные в момент выдачи кода DTC.

# ПРИМЕЧАНИЕ:

Информационный код (код INF) отображается в одном из столбцов, код данных 1-5, на

экране данных фиксированного набора параметров. Чтобы проверить данные, выполните процедуры, рассмотренные ниже.

# УКАЗАНИЕ:

Пример на рисунке соответствует поиску неисправностей для DTC P3138 и кода INF 349.

с. Считайте информацию.

i. Выберите подробную информацию (Detail Information) под кодом данных (Detail Code), который имеет код INF.

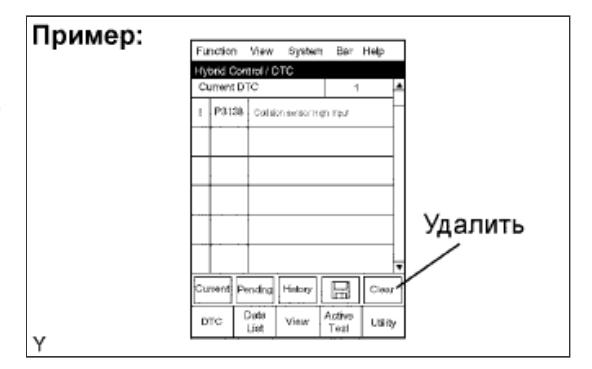

#### УКАЗАНИЕ:

На рисунке код данных (Detail Code) 2 имеет код INF 349. В данном примере следует выбрать подробную информацию (Detail Information) 2.

іі. Нажмите клавишу "Details".

| wiwep. | Function   | New Sy           | stern Bar      | Help  |    |
|--------|------------|------------------|----------------|-------|----|
|        | Hybrid C   | ontrol / Freez   | e Frame De     | da 👘  |    |
|        | P3130      | Collision ae     | nsor High In   | рuk   |    |
|        | Patomet    | er.              | Value          | Units |    |
|        | Detail Co  | de 1             | 0              |       | 1  |
|        | Detail Inf | ormation 1       | Not Avl        |       | 1  |
|        | Detail Co  | de 2             | 849            |       | 1  |
|        | Detail Inf | ormation 2       | Avai           |       | 1  |
|        | Detail Co  | ide 3            | 0              |       | ŀ  |
|        | Detail Inf | ormation 3       | Not Avi        |       | h  |
|        | Detail Co  | váe 4            | Q              |       |    |
|        | Detail Inf | ormation 4       | Not Avi        |       | 1  |
|        | Detail Co  | de 5             | 0              |       | 7  |
|        |            |                  | Details        | Exit  |    |
|        | DTC        | Deta Vid<br>List | Active<br>Test | Util  | ty |
|        |            |                  |                |       |    |

ііі. Информация отображается, как показано на рисунке.

| Пример: | Function Yow Syste         | m Ba           | Help   |  |
|---------|----------------------------|----------------|--------|--|
|         | Hybrid Control / Freeze F  | ame Da         | da     |  |
|         | Parameter                  | Value          | Unit 🏝 |  |
|         | Information 2              | 348            |        |  |
|         | Generator(MG1) Revolution  | Ć              | rpm (  |  |
|         | Mator(MG2) Revolution      | C              | rpm    |  |
|         | Generator(MG1) Torq        | C              | Nm     |  |
|         | Motor(MG2) Torq            | 0              | Nm     |  |
|         | Request Power              | Ċ              | kw     |  |
|         | Engine SPD                 | Ċ              | rpm –  |  |
|         | Master Cylinder Control To | 0              | Nm     |  |
|         | SOC                        | 43,512         | %      |  |
|         | Wout Control Power         | 20600          | W      |  |
|         | Win control Power          | Ç              | W T    |  |
|         |                            |                | Exit   |  |
|         | DTC Data View              | Active<br>Test | Lany   |  |
| Y       |                            |                |        |  |

#### **ПРОВЕРЬТЕ DTC (ПРОВЕРКА ШИНЫ)**

a. На экране System Select (выбор системы) выберите опцию Bus Check (проверка шины).

| Function View System Bar Help            |
|------------------------------------------|
| System Select                            |
| The following vehicle profile was found. |
| Ромонтала Вые ШИНЫ                       |
| Engine and ECT                           |
| Hyorid Control                           |
| HV Battery                               |
|                                          |
|                                          |
|                                          |
|                                          |

b. На экране Bus Check (проверка шины) выберите опцию Communication Malfunction DTC (DTC нарушения связи), чтобы считать коды DTC для сбоя связи.

### УКАЗАНИЕ:

Если, помимо прочих DTC, присутствуют DTC для мультиплексной шины CAN, сначала выполните поиск и устранение неисправностей для шины CAN. (см. стр. <u>Нажмите здесь</u>)

| Пример: |                                                                                               |
|---------|-----------------------------------------------------------------------------------------------|
|         | Function New System Bar Help                                                                  |
|         | Bus Check                                                                                     |
|         | O Communication But Check<br>Detect all ECUs which are connected<br>to the communication Bus. |
|         | Communication Maturation DTC<br>Diagnese DTCs which relate to<br>the communication            |
|         | Enter                                                                                         |
| v       | DTC Data View Active Utility                                                                  |

#### ПРОВЕРЬТЕ DTC (СИСТЕМЫ, ОТЛИЧНЫЕ ОТ ЭБУ ГИБРИДНОЙ СИСТЕМЫ)

#### УКАЗАНИЕ:

ЭБУ гибридной системы поддерживает взаимную связь с компьютерами, включая ЕСМ, ЭБУ аккумуляторной батареи, ЭБУ системы противоскольжения, ЭБУ рулевого управления с

усилителем и т.д. Поэтому, если ЭБУ гибридной системы выдает предупреждение, необходимо проверить и записать коды DTC для всех систем.

- a. На экране System Select (выбор системы) войдите в следующие меню: Utility / All Codes.
- **b.** Если коды DTC присутствуют, проверьте соответствующие системы.

|                     | Function View System Bar Help                                                                                                    |
|---------------------|----------------------------------------------------------------------------------------------------|
| Силовая<br>передача | The following vehicle profile was found.  Proventrain Proventrain |
| Система             | - Alfone council                                                                                                    |
| управления          |                                                                                                    |
| гибридной           |                                                                                                    |
| системой            | DTO Data View Active Utility                                                                                                    |

#### СБРОСЬТЕ DTC

## ПРИМЕЧАНИЕ:

При сбросе кодов DTC также удаляются данные фиксированного набора параметров, информация (см. стр. <u>Нажмите здесь</u>) и данные истории работы (см. стр. <u>Нажмите здесь</u>).

- а. Подсоедините портативный диагностический прибор к DLC3.
- **b.** Поверните замок зажигания в положение ON (ВКЛ) включите портативный диагностический прибор.
- с. Убедитесь, что рычаг переключения передач находится в положении Р.
- **d.** Выведите на дисплей экран Hybrid Control / DTC и нажмите клавишу Clear (сброс), которая находится в правом нижнем углу.

#### ПРИМЕЧАНИЕ:

При сбросе кодов DTC также удаляются данные фиксированного набора параметров, информация (см. стр. <u>Нажмите здесь</u>) и данные истории работы (см. стр. <u>Нажмите</u> <u>здесь</u>).

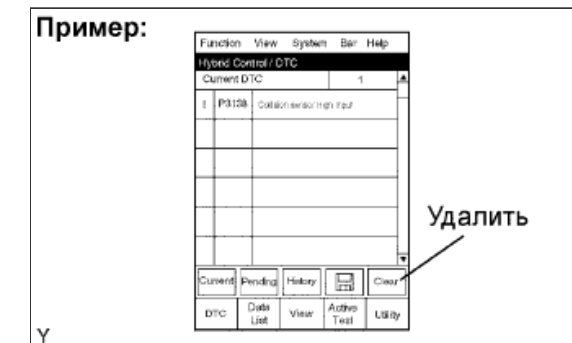